### Step1

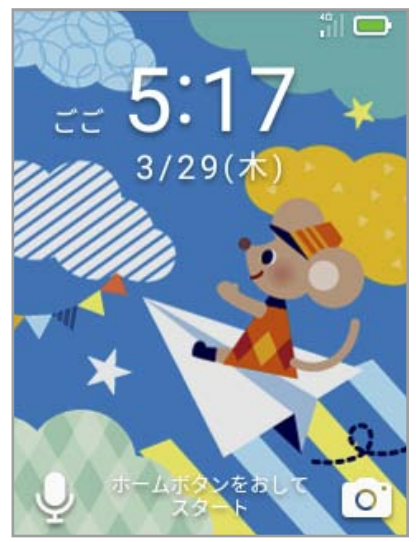

ホームボタンを押して画面を立 ち上げます。

### Step4

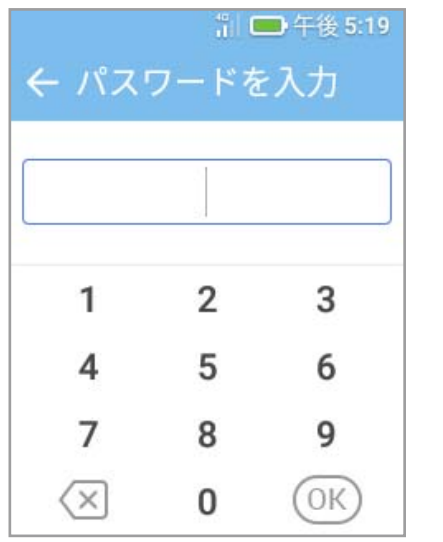

暗証番号入力画面が表示されます。

# Step7 (一本体設定) 省電力モード ソフトウェア更新 カメラ制限 音声操作

本体設定画面で「ソフトウェア 更新」をタップします。

### Step2

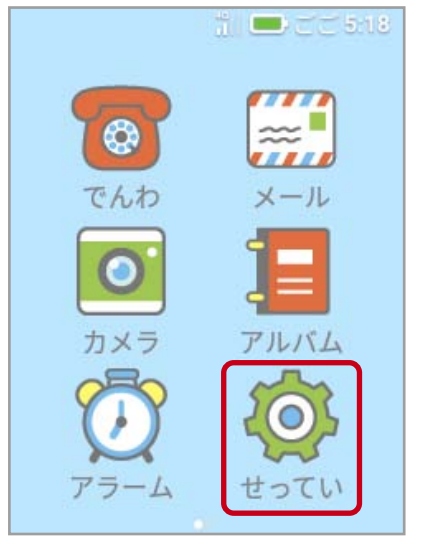

メニュー画面で「せってい」を タップします。

### Step5

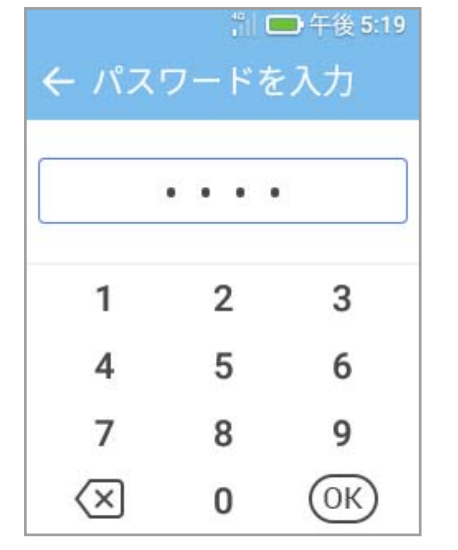

暗証番号を入力します。 ※暗証番号の初期設定は「9999」です。

# Step8

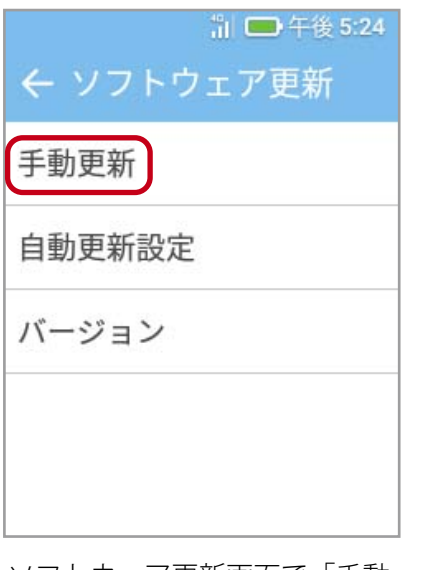

ソフトウェア更新画面で「手動 更新」をタップします。

### Step3

|         | iil ■ ごご 5:18<br>せってい |
|---------|-----------------------|
|         | おと                    |
| Q       | がめんのデザイン              |
| ((••••) | けいほうメール               |
| 2       | じぶんのばんごう              |
| Ξ       | 管理者設定                 |

せってい画面で「管理者設定」 をタップします。

# Step6

| ;il ➡ 午後 5:20<br>← 管理者設定 |
|--------------------------|
| お知らせ                     |
| 電話・メール設定                 |
| あんしん設定                   |
| 本体設定                     |
| その他の設定                   |
| 管理者設定画面で「本体設定」           |

## Step9

をタップします。

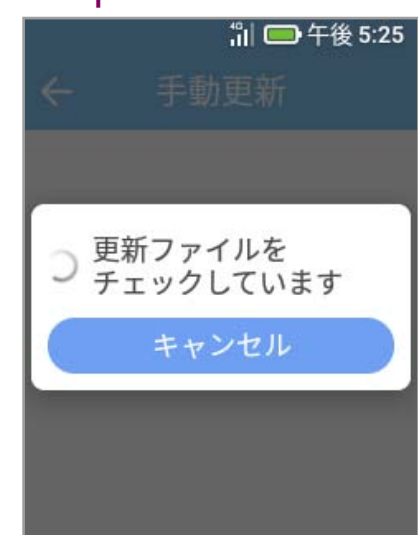

更新ファイルのチェックが始ま ります。 1/2

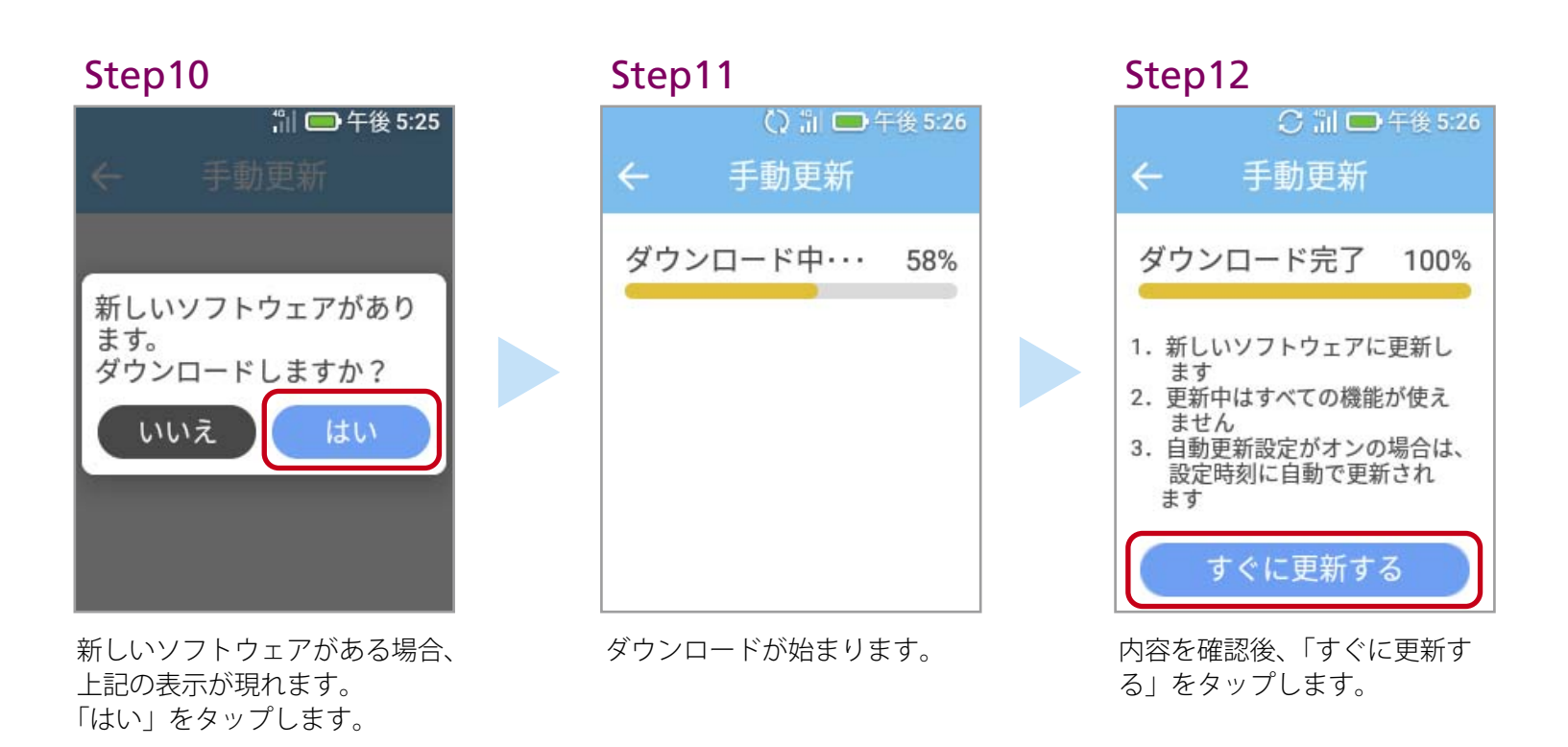

2 ソフトウェアバージョンの確認 以下の手順でソフトウェアアップデートが正常完了したことを確認できます。

1 枚目の STEP1~ STEP7 までは同様 です。

| <ul> <li></li></ul>     | 凯 🚍 午後 5:24 |  |
|-------------------------|-------------|--|
| 手動更新<br>自動更新設定<br>バージョン | ← ソフトウェア更新  |  |
| 自動更新設定<br>バージョン         | 手動更新        |  |
| バージョン                   | 自動更新設定      |  |
|                         | バージョン       |  |
|                         |             |  |
|                         |             |  |

「バージョン」をタップします。

Step9

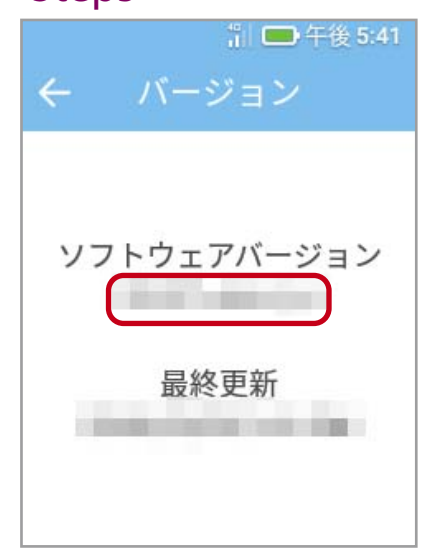

バージョンが最新か確認します。